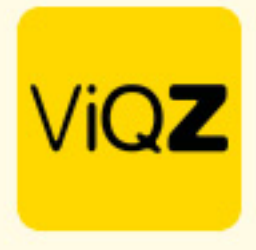

## **Uitbetaling verlofuren en verwerking - Instructie**

Om de uitbetaalde verlofuren af te boeken ga je via <Planning> naar <Urenverwerking>

| ViQZ             | Management System                                                                                                    |
|------------------|----------------------------------------------------------------------------------------------------|
| Dashboard        | Weskplanning Verlof Ziekte Meer-minderwerk Kosten Periodeoverzich Uterwerwerking Jaarplanning                                                                                                    |
| 🚔 Planning 👻     | / Planning / Urenverwerking                                                                                                    |
| T Projecten      | Urenverwerking                                                                                                    |
| 년 Rapportage     | 11-06-2024 DReset Leporteren O S+/- boekingen opnieuw uitvoeren Zoek medewerker                                                                                                    |
| Nieuws           |                                                                                                    |
| 📾 Academy        | Courer of persones societ in persone<br>11-06-2024 Exporteer of the societ of the societ |
| 🖝 Acties         | Naam + Functie li + Nr. li + Verlofuren saldo ii + Jaarlijks verlof li + Boven-wettelijke verlofuren saldo ii + Jaarlijks Boven-wettelijk verlof li +                                                                                                    |
| Adressen         | Anja Bosma         19         -8.00         0.00         -6.74         10.00                                                                                                    |
| 🖪 Wie, Wat, Waar | Clarita Kampen         verkoopster         10         459.88         196.51         49.54         47.37                                                                                                    |

Klik je op de naam van de persoon in Urenverwerking en klik op <Verlofuren bij/afschrijven>

| Clarita Kar<br>Actueel salo<br>Lexports<br>Verlofur<br>Filteroptie | mpen<br>to (verlot, +/- uren): -1852<br>eer alles<br>ren<br>s<br>024                                                       | 2.37<br>12.2024<br>ekomstig ) D Res<br>Exporteren ) Y | et<br>Toon 2024                        |                                                                        |                          |                                                          |                 |                          |
|--------------------------------------------------------------------|----------------------------------------------------------------------------------------------------|-------------------------------------------------------|----------------------------------------|------------------------------------------------------------------------|--------------------------|----------------------------------------------------------|-----------------|--------------------------|
| ·                                                                  |                                                                                                    |                                                       |                                        |                                                                        |                          |                                                          |                 |                          |
|                                                                    | Aangevraagd op                                                                                                    | Van                                                   | Tot en met                             | Omschrijving                                                           | Туре                     | Aantal uren                                              | Conto werkgever |                          |
|                                                                    | Aangevraagd op<br>01-01-2024                                                                                               | Van                                                   | Tot en met                             | <b>Omschrijving</b><br>Automatische bijschrijving                      | Туре                     | Aantal uren<br>136.51                                    | Conto werkgever | / ×                      |
|                                                                    | Aangevraagd op<br>01-01-2024<br>01-01-2024                                                                                 | Van                                                   | Tot en met                             | Omschrijving<br>Automatische bijschrijving<br>Extra verlof leeftijd 25 | Туре                     | Aantal uren<br>136.51<br>12.63                           | Canto wellgever | / ×<br>/ ×               |
|                                                                    | Aangevraagd op<br>01-01-2024<br>01-01-2024<br>30-05-2024                                                                   | Van<br>09-05-2024                                     | Tot en met<br>09-05-2024               | Omechtijving<br>Automatische bijschrijving<br>Extra vertef leefbijd 25 | Type<br>Feestdag         | Aantal uren<br>136.51<br>12.63<br>0.00                   | Canto werkgever | / ×<br>/ ×<br>/ ×        |
|                                                                    | Aangevraagd op<br>01-01-2024<br>01-01-2024<br>30-05-2024<br>30-05-2024                                                     | Van<br>09-05-2024<br>09-05-2024<br>vanaf 17:00:00     | Tot en met 09-05-2024 09-05-2024       | Omschrijving<br>Automassicke bigschrijving<br>Extra vertof feehigd 25  | Type Fectility Fectility | Aantal uren<br>136.51<br>12.63<br>0.00<br>0.00           | Conto werkgerer | / ×<br>/ ×<br>/ ×<br>/ × |
|                                                                    | Aangevraagd op           01-01-2024           01-01-2024           30-05-2024           30-05-2024           Huidig saldo: | Van<br>09-05-2024<br>09-05-2024<br>vanef 17:00:00     | Tot en met<br>09-05-2024<br>09-05-2024 | Omschrijving<br>Automatische bijschrijving<br>Extra vertof feeltigi 25 | Type Frestdag Frestdag   | Aantal uren<br>136.51<br>12.63<br>0.00<br>0.00<br>459.88 | Conto weekgover | / ×<br>/ ×<br>/ ×        |
|                                                                    | Angevraagd op<br>01-01-2024<br>01-01-2024<br>30-05-2024<br>30-05-2024<br>Huidig saldo:                                     | Van<br>09-05-2024<br>09-05-2024<br>vanaf 17:00:00     | Tot en met<br>09-05-2024<br>09-05-2024 | Omechnişking<br>Automatische bişachrijving<br>Extra verlof feetlijd 25 | Type Feestdag Feestdag   | Aantal uren<br>136.51<br>12.63<br>0.00<br>0.00<br>459.88 | Conto werkgever | / ×<br>/ ×<br>/ ×<br>/ × |

In de pop-up geef je vervolgens de uren als min in vervolgens op Toevoegen.

| Verlofuren bij/af-schrijven                    |
|------------------------------------------------|
| 16-02-2024                                     |
| Aantal uur: (- uren voor afschrijving)<br>-200 |
| Omschrijving:                                  |
| Uitbetaling verlofuren                         |
| Verlofsaldo Indiensttreding                    |
| Einddatum: dd-mm-jjjj                          |
| C Terug                                        |

VIQZ B.V. Jacoba van Beletenweg 97-3 2215 KW Voorhout +31 (0)252 232 555 Info@vigz.nl www.vigz.nl KVK 77336445 BTW NL860975599801 IBAN NLRABC0351422625 1

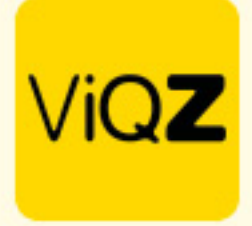

De uren zijn nu afgeschreven en de transactie wordt zowel in het VMS als in de medewerkers-app getoond.

| Actueel sale | io (veriof, +/- uren): -20                                                                                                    | 62.37                                             |                                        |                                                                                                    |                              |                                                                       |                                                             |                                 |
|--------------|----------------------------------------------------------------------------------------------------|---------------------------------------------------|----------------------------------------|----------------------------------------------------------------------------------------------------|------------------------------|-----------------------------------------------------------------------|-------------------------------------------------------------|---------------------------------|
| Lexport      | er alles                                                                                                    |                                                   |                                        |                                                                                                    |                              |                                                                       |                                                             |                                 |
| Varlafu      |                                                                                                    |                                                   |                                        |                                                                                                    |                              |                                                                       |                                                             |                                 |
| venorui      | en                                                                                                    |                                                   |                                        |                                                                                                    |                              |                                                                       |                                                             |                                 |
| Filteroptie  | 15                                                                                                    |                                                   |                                        |                                                                                                    |                              |                                                                       |                                                             |                                 |
| 01-01-2      | 024 🗰 3:                                                                                                    | 12:2024                                           | et<br>Toon 2024                        |                                                                                                    |                              |                                                                       |                                                             |                                 |
|              |                                                                                                    |                                                   |                                        |                                                                                                    |                              |                                                                       |                                                             | 1                               |
|              | Aangevraagd op                                                                                                    | Van                                               | Tot en met                             | Omschrijving                                                                                                   | Туре                         | Aantal uren                                                           | Conto werkgever                                             |                                 |
|              | Aangevraagd op<br>01-01-2024                                                                                                    | Van                                               | Tot en met                             | Omschrijving Automatische bijschrijving                                                                        | Туре                         | Aantal uren<br>136.51                                                 | Conto werkgever                                             | / ×                             |
|              | Aangevraagd op<br>01-01-2024<br>01-01-2024                                                                                                    | Van                                               | Tot en met                             | Omschrijving<br>Automatische bijschrijving<br>Extra verlof leeftijd 25                                         | Туре                         | Aantal uren<br>136.51<br>12.63                                        | Conto werkgever                                             | # ×<br># ×                      |
|              | Aangevraagd op<br>01-01-2024<br>01-01-2024<br>11-06-2024                                                                                        | Van                                               | Tot en met                             | Omschrijving<br>Automatische bijschrijving<br>Extra verlof kertijd 25<br>Utbetaling verlofuren                 | Туре                         | Aantal uren<br>136.51<br>12.63<br>-200.00                             | Conto writigerer<br>Sation na backing 251 88                | / ×<br>/ ×                      |
|              | Aangevraagd op<br>01-01-2024<br>01-01-2024<br>11-06-2024<br>30-05-2024                                                                          | Van<br>09-05-2024                                 | Tot en met<br>09-05-2024               | Omschrijving<br>Automatische bijschrijving<br>Extra verlof leeftijd 25<br>Uitbetaling verlofuren               | Type<br>Feestidag            | Aantal uren<br>136.51<br>12.63<br>-200.00<br>0.00                     | Conto wridgerer<br>Saldo na boeking 200 88                  | / ×<br>/ ×<br>/ ×               |
|              | Aangevraagd op<br>01-01-2024<br>01-01-2024<br>11-06-2024<br>30-05-2024<br>30-05-2024                                                            | Van<br>09-05-2024<br>09-05-2024<br>vanaf 17:00:00 | Tot en met<br>09-05-2024<br>09-05-2024 | Omschrighing<br>Automatische bijschrijving<br>Extra verlof leeftigt 2.5<br>Uitbetaling verlofuren              | Type<br>Feestdag<br>Feestdag | Aantal uren<br>136.51<br>12.63<br>-200.00<br>0.00<br>0.00             | Conto workgoever Salda na boekong 259.88                    | / ×<br>/ ×<br>/ ×<br>/ ×<br>/ × |
|              | Angevraagd op           01-01-2024           01-01-2024           11-06-2024           30-05-2024           30-05-2024           Huidig saldo:  | Van<br>09-05-2024<br>09-05-2024<br>vanaf 17:00:00 | Tot en met<br>09-05-2024<br>09-05-2024 | Omschrighing<br>Automatische bigschrijving<br>Extra verlof kenfrig 25<br>Lüttestalling verlofuren              | Type<br>Feendag<br>Feendag   | Aantal uren<br>136.51<br>12.63<br>-200.00<br>0.00<br>0.00<br>259.88   | Conto workgover          Salds na booking: 259.88         V | / ×<br>/ ×<br>/ ×<br>/ ×        |
|              | Aangevraagd op           01-01-2024           01-01-2024           11-06-2024           30-05-2024           30-05-2024           Huidig saldo: | Van<br>09-05-2024<br>09-05-2024<br>vanaf 17:00:00 | Tot en met<br>09-05-2024<br>09-05-2024 | Omschrighing<br>Automatische bijschrijving<br>Extra verlof leeflijd 25<br>Uitbetaling verlofuren               | Tpe<br>Feestdag              | Aantal uren<br>136.51<br>12.63<br>-200.00<br>0.00<br>0.00<br>259.88   | Conto werkgerer  Satio we beeking: 250.88                   | / ×<br>/ ×<br>/ ×<br>/ ×<br>/ × |
|              | Aangevraagd op           01-01-2024           01-01-2024           11-06-2024           30-05-2024           30-05-2024           Huidig saldo: | Van<br>09-05-2024<br>09-05-2024<br>vanaf 17:00:00 | Tot en met<br>09-05-2024<br>09-05-2024 | Omschiping<br>Automatische bijschiping<br>Extra verfol kenftigt 25<br>Uitteraling verfolzen                    | Type<br>Feestdag             | Aantal uren<br>136.51<br>12.63<br>-200.00<br>0.00<br>0.00<br>259.88   | Conto wridgerer<br>Salde na boktnig 199.88                  | / ×<br>/ ×<br>/ ×<br>/ ×<br>/ × |
|              | Aangevraagd op<br>01-01-2024<br>01-01-2024<br>11-06-2024<br>30-05-2024<br>30-05-2024<br>Huidig saldo:<br>01-01-2025                             | Van<br>09-05-2024<br>09-05-2024<br>vanaf 17:00:00 | Tot en met<br>09-05-2024<br>09-05-2024 | Omschrijving Automatische bijschrijving Extra verfol kertigt 23 Utbestäng verfolzen Automatische bijschrijving | Type<br>Feestdag<br>Feestdag | Aantal uren<br>136.51<br>12.63<br>-200.00<br>0.00<br>259.88<br>136.51 | Conto wridgerer<br>Saldo na boeking 200 88                  | / ×<br>/ ×<br>/ ×<br>/ ×<br>/ × |

Wij hopen dat deze uitleg afdoende is maar mochten er toch nog vragen zijn dan zijn wij te bereiken op 0252-232555 of <u>helpdesk@viqz.nl</u>.